# 如何升级200/300系列交换机的固件

## 目标

本文介绍如何升级200和300系列交换机的固件,但可能还包含有关升级其他设备固件的有用信息。

## 适用设备

- 200 系列交换机
- 300 系列交换机

## 软件版本

• 1.4.x.xx

### 目录

<u>如何下载映像文件?</u>

<u>如何解密文件名?</u>

<u>如果我通过HTTP升级并收到错误消息会怎么样?</u>

<u>如何通过TFTP服务器升级引导文件?</u>

## 我为什么要升级固件?

升级固件对于每台设备的最佳性能至关重要。发布升级时安装升级非常重要。思科发布固件升级时 ,通常包含一些改进,例如新功能或修复可能导致安全漏洞或性能问题的漏洞。

## 升级固件时的潜在问题

#### 如何下载映像文件?

要升级设备,您需要将文件(通常称为映像)下载到计算机,然后将其传输到设备。

步骤1.转到<u>Cisco Support</u>,在"Downloads"(下载)下输入需要升级的设备的名称。应显示下拉菜 单。向下滚动并选择您拥有的特定型号。

#### Support & Downloads

| Product Support      |                  |                                 | Downloads                                        |  |
|----------------------|------------------|---------------------------------|--------------------------------------------------|--|
|                      | Select a Product | $\sim$                          | SG200 1                                          |  |
|                      |                  |                                 | SG200-08 8-Port Gigabit Smart Switch             |  |
| Products by Category |                  |                                 | SG200-08P 8-Port Gigabit POE Smart Switch        |  |
|                      |                  |                                 | SG200-10FP 10-Port PoE Smart Switch              |  |
|                      | Switches         | Networking Software (IOS & NX-0 | SG200-18 18-port Gigabit Smart Switch            |  |
|                      |                  |                                 | SG200-26 26-port Gigabit Smart Switch            |  |
|                      | Security         | Cloud and Systems Management    | SG200-26FP 26-port Gigabit Full-PoE Smart Switch |  |
|                      |                  |                                 | SG200-26P 26-port Gigabit PoE Smart Switch       |  |
|                      | Routers          | Conferencing                    | (SG200-50 50-port Gigabit Smart Switch) (2)      |  |
|                      |                  |                                 |                                                  |  |

步骤2.选择软件类型。

Downloads Home / Switches / LAN Switches - Small Business / Small Business 200 Series Smart Switches / SG200-50P 50-port Gigabit PoE Smart Switch

|   | Select a     | Software | Туре |
|---|--------------|----------|------|
| ( | Smart Switch | Firmware |      |
|   | Smart Switch | MIB      |      |

步骤3.选择要升级到的固件版本。

**注意:**如果您未能完成多次升级,可能需要从最旧版本升级到最新版本。当第二个数字(例如 1.2.1.1到1.3.1.1)上升时,这些版本通常是升级次数最大的版本。

| Q Search               |              |        |
|------------------------|--------------|--------|
| Expand All             | Collapse All |        |
| Latest Release         |              | $\sim$ |
| 1.4.9.4                |              |        |
| 1.4.1.03               |              |        |
| 1.1.2.0                |              |        |
| All Release            |              | $\sim$ |
| 1.4                    |              | $\sim$ |
| 1.4.9.4                |              |        |
| 1.4.8.06               |              |        |
| 步骤4.单击箭 <b>头</b> 图标下载。 |              |        |

Size

7.13 MB

#### 步骤5.选择下载后,可能会显示思科的最终用户软件许可协议。单击以接受许可协议。

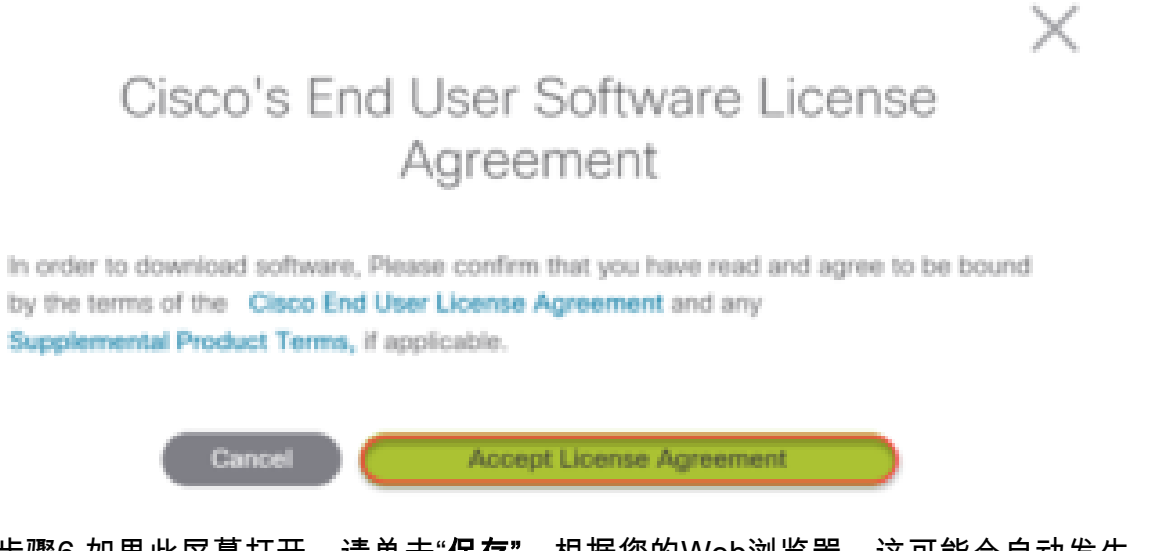

步骤6.如果此屏幕打开,请单击"**保存"**。根据您的Web浏览器,这可能会自动发生。通常,它会自动保存在"下载"文件夹中。

| What do you want to do with sx200_fw-1486.ros (7.1 MB)?<br>From: download-ssc cisco.com | Open | Save | ) ^ | Cancel | × |
|-----------------------------------------------------------------------------------------|------|------|-----|--------|---|
| Terri definieda seclescorent                                                            |      |      |     |        |   |

步骤7.登录到交换机的Web配置页面,然后导航至Administration > File Management > Upgrade/Backup Firmware/Language。

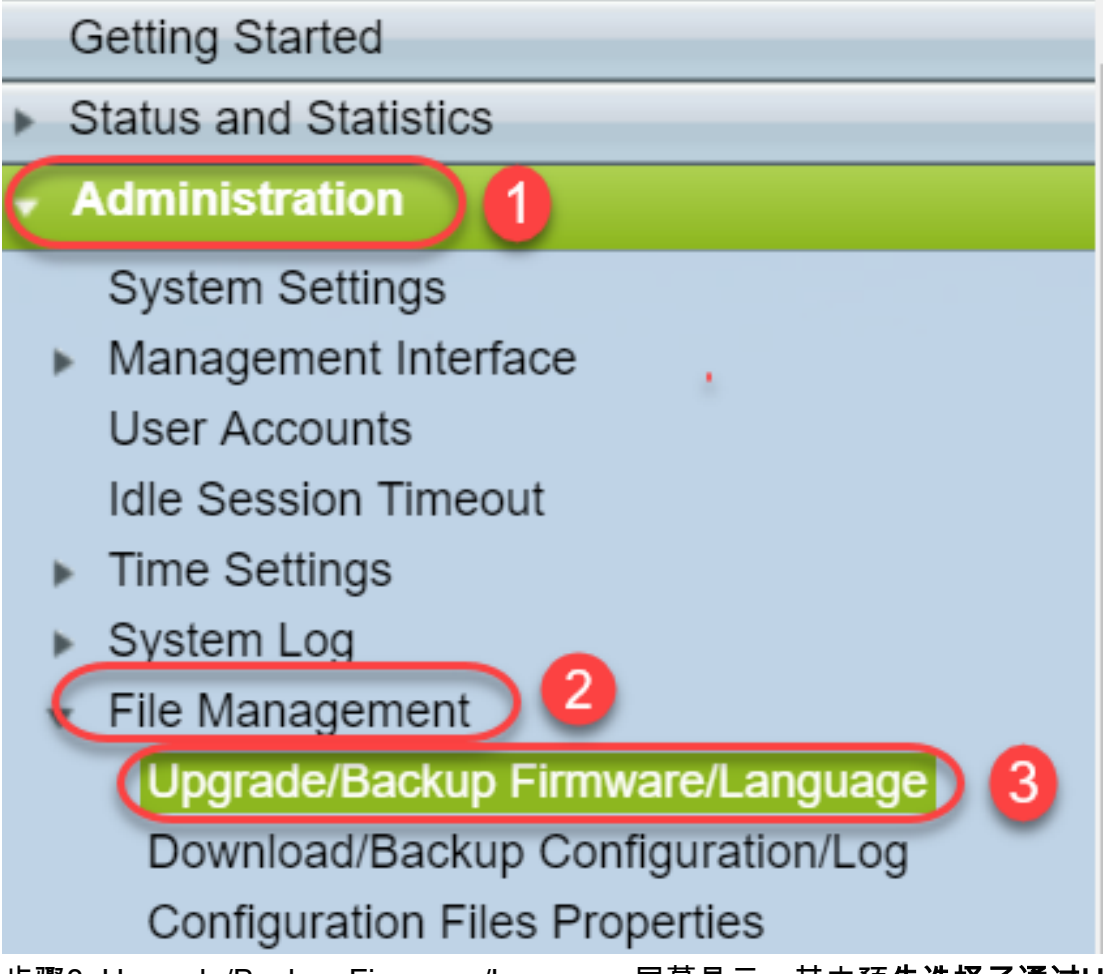

步骤8. Upgrade/Backup Firmware/Language屏幕显示,其中预**先选择了通过HTTP、**Upgrade和 **Firmware Image**的屏幕。单击"**选择文件**"。

| Upgrade/Backu    | ıp Firmware/Language                                                         |
|------------------|------------------------------------------------------------------------------|
| Transfer Method: | <ul><li>via TFTP</li><li>via HTTP</li></ul>                                  |
| Save Action:     | <ul> <li>Upgrade</li> <li>Backup</li> </ul>                                  |
| File Type:       | <ul> <li>Firmware Image</li> <li>Boot Code</li> <li>Language File</li> </ul> |
| File Name:       | Choose File No file chosen                                                   |
| Apply Ca         | ancel                                                                        |

步骤9.选择"下**载"**和相应的文件,然后单击"**打开"**。

仅以.ros结尾的文件可用于升级200/300系列路由器的固件。如果您对文件的唯一选择以.zip结尾

,并且您不知道如何检索.ros文件,请阅读本文的下一部分,"<u>How do I Dichible File Names?(如</u> <u>何解密文件名?)"</u>

注意:其他系列的交换机通常使用.bin文件而不是.ros文件。

| 🔋 Documents    | @ sx200_fw-1486.ros             | 5/21/2018 2:09 PM  |   |
|----------------|---------------------------------|--------------------|---|
| Downloads      | @ sx200_fw-14088.ros 2          | 8/6/2014 4:55 PM   |   |
| Music          | 🥔 sx200_fw-14502.ros            | 5/22/2018 11:20 AM |   |
|                | Sx300_FW_Boot_1.4.1.03.zip      | 5/22/2018 2:05 PM  |   |
| E Pictures     | <i>ể</i> sx300_fw-1486.ros      | 5/22/2018 2:57 PM  |   |
| E Videos       | <i>@</i> WAP581_1.0.0.7 (1).tar | 3/20/2018 1:24 PM  |   |
| 🔩 Windows (C:) | A WAP581 1007 tar               | 3/20/2018 11·19 AM | ~ |
| ~              | <                               | >                  |   |
| File n         | Ime: sx200_fw-14088.ros All     | Files ~            |   |
|                |                                 | current            |   |

步骤10.您打开的文件将显示在屏幕上。单击 Apply。

| Upgrade/Backup Firmware/Language |                                                                              |  |  |  |
|----------------------------------|------------------------------------------------------------------------------|--|--|--|
| Transfer Method:                 | <ul> <li>via TFTP</li> <li>via HTTP</li> </ul>                               |  |  |  |
| Save Action:                     | <ul> <li>Upgrade</li> <li>Backup</li> </ul>                                  |  |  |  |
| File Type:                       | <ul> <li>Firmware Image</li> <li>Boot Code</li> <li>Language File</li> </ul> |  |  |  |
| S File Name:                     | Choose File sx200_fw-1486.ros                                                |  |  |  |
| Ca                               | ancel                                                                        |  |  |  |

步骤11.可能出现此屏幕。单击**OK**确认升级。如果您有弹出窗口拦截器,则需要允许显示此弹出窗口。

| 🗋 Confi                                                                                 | m Upgrade Configuration - Google C | — |  | × |
|-----------------------------------------------------------------------------------------|------------------------------------|---|--|---|
| i) 192.1                                                                                | 68.1.254/kubrick/confirmBox.htm    |   |  |   |
| Navigation to other screens while upgrade/backup is in progress will abort the process. |                                    |   |  |   |
|                                                                                         | OK Cancel                          |   |  |   |
| 步骤12.单i                                                                                 | 告" <b>完成</b> "。                    |   |  |   |
| Upgrade/Backup Firmware/Language                                                        |                                    |   |  |   |
| The file upgrade will take effect only after the switch has been rebooted.              |                                    |   |  |   |
| Bytes Transfe                                                                           | rred: 6762518                      |   |  |   |
| Status:                                                                                 | Copy finished                      |   |  |   |
| Error Messag                                                                            | e:                                 |   |  |   |
| Done                                                                                    |                                    |   |  |   |

步骤13.(可选)如果显示"复制/保存配置"页,您可以保留预选的选项或更改它们(如果愿意)。交换机当前使用的所有配置都在运行配置文件中,在重新启动后不会保留。要保留配置,必须将运行 配置保存到启动配置。如果未显示,请导航至管**理>文件管理>复制/保**存配置(如果要保存配置文件 )。单击Apply将运行配置保存到启动配置。

## Copy/Save Configuration

All configurations that the switch is currently using are in the running c To retain the configuration between reboots, make sure you copy the i

| Source File Name:      | <ul> <li>Running configuration</li> <li>Startup configuration</li> <li>Backup configuration</li> <li>Mirror configuration</li> </ul> |
|------------------------|----------------------------------------------------------------------------------------------------|
| Destination File Name: | <ul> <li>Running configuration</li> <li>Startup configuration</li> <li>Backup configuration</li> </ul>                               |
| Sensitive Data:        | <ul> <li>Exclude</li> <li>Encrypted</li> <li>Plaintext</li> <li>Available sensitive data options are determ</li> </ul>               |
| Save Icon Blinking:    | Enabled                                                                                                    |
| Apply Canc             | el Disable Save Icon Blinking                                                                                                    |

步骤14.单击"**完成**"。

# **Copy/Save Configuration**

## Status: Copy finished

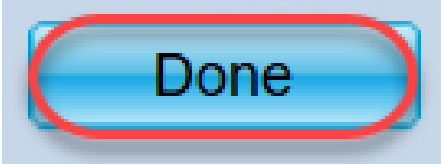

步骤15.必须交换固件映像,使更新版本处于活动状态,旧固件处于非活动状态。导航至**管理>文件 管理>活动**映像,然后从下拉菜单中选择新版本。单击 Apply。

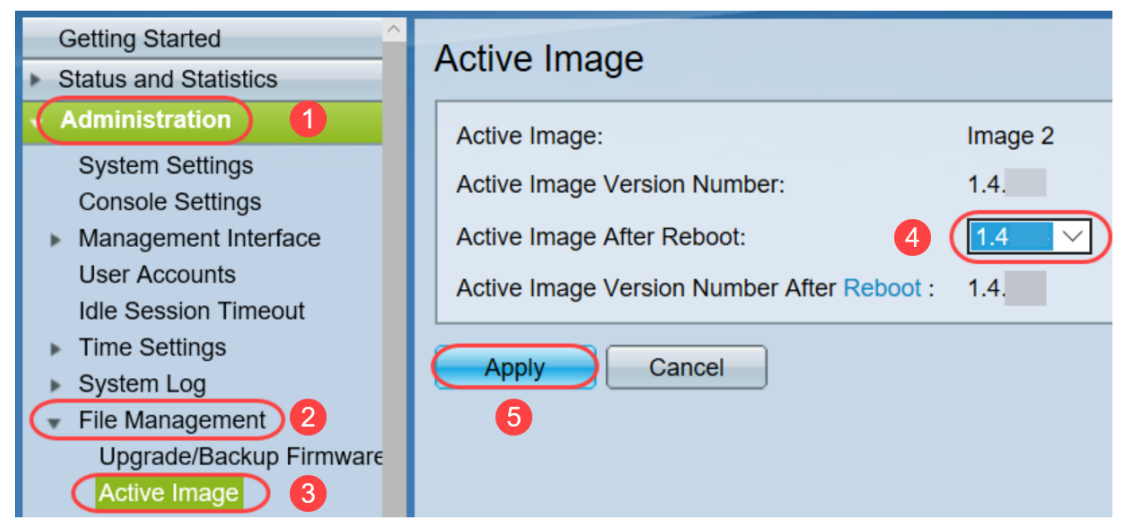

步骤16.要重新启动,请导航至Administration > Reboot。然后交换机将重新启动以保存文件升级。

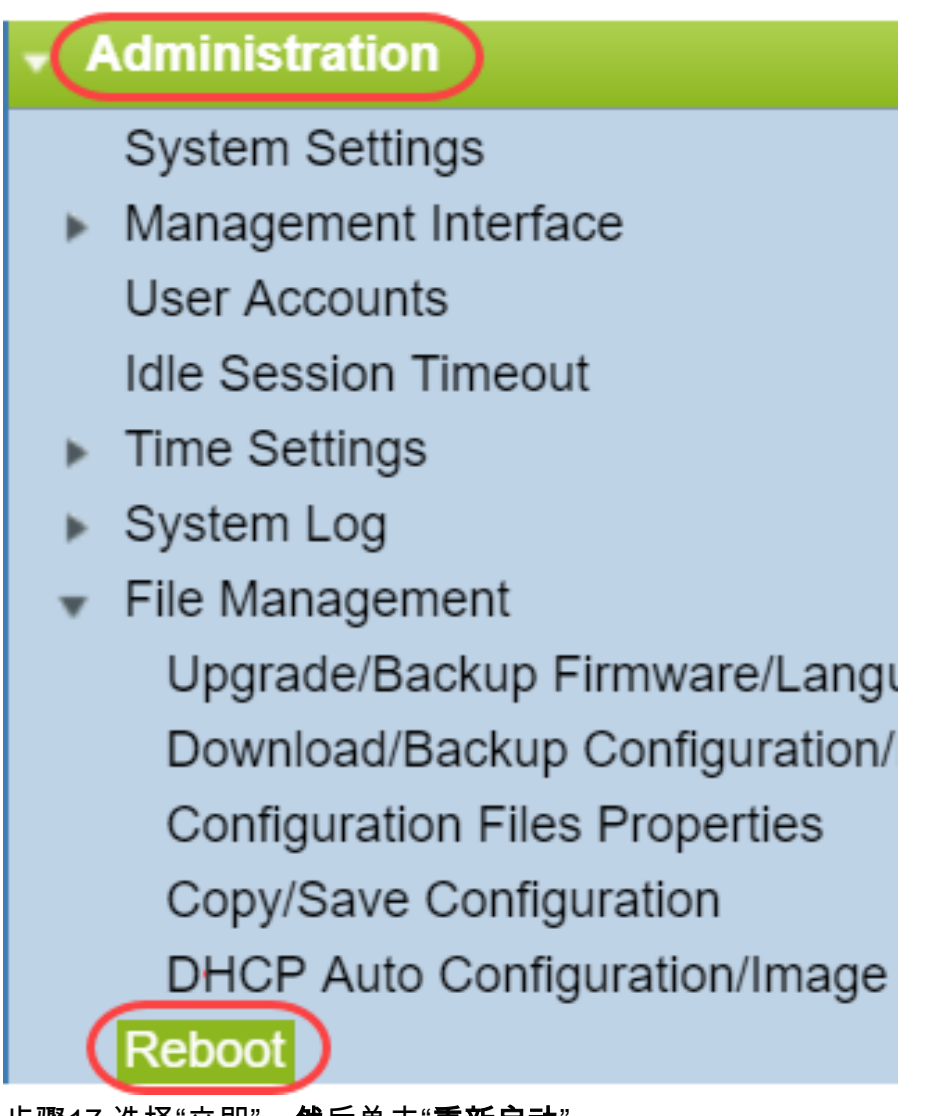

步骤17.选择"立即"**,然**后单击"**重新启动**"。

| Reboot                                                                                                    |
|----------------------------------------------------------------------------------------------------|
| To reboot the device, click the 'Reboot' button.<br>Reboot: Immediate<br>Date Jan V 01 V Time 00 V 00 V HH:MM<br>In 00 V Days 00 V Hours 00 V Minutes |
| Restore to Factory Defaults                                                                                                    |
| Clear Startup Configuration File                                                                                                    |
| Cancel Reboot Cancel                                                                                                    |

您已成功在设备上完成固件升级。

#### 如何解密文件名?

下载要升级的版本时,最后三个字母决定了该文件的用途。

在本例中,文件以.ros结尾。这是固件升级。您应该能够使用HTTP升级并上传以.ros结尾的映像文件以用于HTTP。

**注意:**请务必将从Cisco Support下载的所有文件<u>保存</u>在同一文件夹中,包括解压缩的文件。通常 ,这些映像会保存到下载文件中。

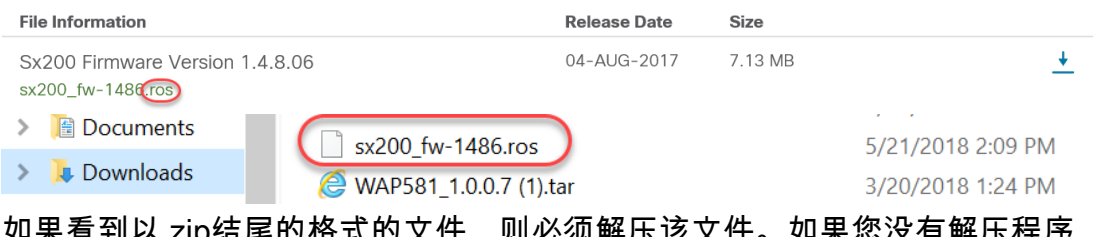

如果看到以.zip结尾的格式的文件,则必须解压该文件。如果您没有解压程序,则需要下载一个。在 线提供多种免费选项。下载解压缩程序后,单击**Downloads**并找到需要解压缩的.zip文件。

| ( Downloads 1      | 뤻 putty-0.70-installer.msi                | 3/13/2018 11:56 AM | Windows Installer Pa |
|--------------------|-------------------------------------------|--------------------|----------------------|
| 🔚 Pictures 🖈       | 📄 running-config - IP.txt                 | 4/13/2018 12:16 PM | Text Document        |
| General overvie    | RV34X-v1.0.01.17-2017-05-26-15-14-45-PM.i | 3/19/2018 1:05 PM  | Disc Image File      |
| perconal           | RV34X-v1.0.01.18-2018-01-11-16-54-26-PM.i | 4/16/2018 2:15 PM  | Disc Image File      |
|                    | sx200_boot-13506.rfb                      | 7/21/2013 2:11 AM  | RFB File             |
| Sx200_FW_Boot      | @ Sx200_FW_1.0.0.19.ros                   | 5/22/2018 10:42 AM | ROS File             |
| 📙 Writing Publishi | @ Sx200_FW_1.3.2.02.ros                   | 5/22/2018 10:50 AM | ROS File             |
| > 🧥 OneDrive       | @ sx200_fw_1.3.7.18.ros                   | 5/22/2018 2:08 PM  | ROS File             |
|                    | ( Sx200_FW_Boot_1.3.5.58 (1).zip          | 5/22/2018 11:54 AM | WinZip File 2        |

右键点击zip文件的名称,屏幕上将显示类似此的屏幕。将鼠标悬停在解压软件上,然后选择" Extract Here"。在本例中,使用7-Zip。

| Open archive                         |   | 7-Zip 1                   | >             |
|--------------------------------------|---|---------------------------|---------------|
| Open archive                         | > | CRC SHA                   | $\rightarrow$ |
| Extract files                        |   | Open with                 | >             |
| Extract Here 2                       |   | Share with                | >             |
| Extract to "Sx200_FW_Boot_1.4.0.88\" |   | I WinZip                  | >             |
| Test archive                         |   | Scan for threats          |               |
| Add to archive                       |   | Destana anni investora    |               |
| Compress and email                   |   | Restore previous versions |               |

**注意:**如果文件以.rfb结尾,则它是引导文件。解压压缩文件时,您可能会看到此文件。有时,需要 升级启动文件。此过程将在"如何通过TFTP服<u>务器升级引导文件?"中详细介绍。</u>但通常,在收到特 定错误消息之前,您不需要执行此操作,详见以下部分。

#### 如果我通过HTTP升级并收到错误消息会怎么样?

如果您尝试通过HTTP服务器升级固件,则可能收到以下错误消息:软件代码文件过大。这要求您 使用简单文件传输协议(TFTP)服务器升级启动文件,然后才能进行固件升级。

启动文件是决定计算机启动时进程顺序的因素。它遵循在设备上编程的说明。在某些情况下,更新 引导文件使计算机能够将固件升级到较新版本。

TFTP是传输文件的简单协议。有几个免费的TFTP服务器选项可供在线下载。下载TFTP服务器后 ,请按照下一节中的说明操作。

注意:从版本1.3升级到1.4时,已知会发生这种情况。

#### 如何通过TFTP服务器升级引导文件?

下载要应用到设备的文件后,请记下该文件所在的文件夹。下载文件夹是下载的最常见位置。请务 必将所有文件保存在同一位置,并解压文件(如果文件未解压)。

步骤1.打开TFTP服务器。这是您将通过计算机升级文件的工具。在Windows平台中,转到 Windows图标旁边左下角的搜索栏,搜索已下载的TFTP服务器并选择它。

| A | The sktop app 2          |
|---|--------------------------|
|   | Search suggestions       |
|   | 𝒫 tftp − See web results |
|   | Folders (3+)             |
|   | Documents (2+)           |
|   | Photos (1+)              |
|   |                          |
|   |                          |
|   |                          |
|   |                          |

步骤2.从Server Interface字段的下拉菜单中选择IP地址。它应该是计算机的地址,因为服务器正在 计算机中运行。此示例显示选择了英特尔(R)以太网连接,因为笔记本电脑通过以太网连接到设备。 然后单击**Browse**。

**注意**:服务器接口可能因您的配置而异。

| 🔖 Tftpd64 by Pł   | n. Jounin         |               |             |                 | _           |        | $\times$ |
|-------------------|-------------------|---------------|-------------|-----------------|-------------|--------|----------|
| Current Directory | C:\WINDOWS\system | 32            |             | •               | $\subseteq$ | Brows  | e        |
| Server interfaces | 169.254.123.109   | Intel(R) Ethe | rnet Connec | ction (4) 12) 🔻 |             | Show [ | Dir      |
| Tftp Server Log   | viewer            |               |             |                 |             |        |          |
| peer              | file              | start time    | progress    | bytes           |             | total  | timeo    |
|                   |                   |               |             |                 |             |        |          |
|                   |                   |               |             |                 |             |        |          |
|                   |                   |               |             |                 |             |        |          |
|                   |                   |               |             |                 |             |        |          |
|                   |                   |               |             |                 |             |        |          |
|                   |                   |               |             |                 |             |        |          |
|                   |                   |               |             |                 |             |        |          |
|                   |                   |               |             |                 |             |        |          |
| <                 |                   |               |             |                 |             |        | >        |
|                   |                   |               |             |                 |             |        |          |
| About             |                   | Setting       | S           |                 |             | Help   |          |

步骤3.点击浏览(Browse)后,将出现一个新窗口。选择包含此升级的所有解压缩文件的文件夹,然 后单击**确定**。

| Ŷр  | Browse | For | Fol | lde | r |
|-----|--------|-----|-----|-----|---|
| · · | 0.0.00 |     |     |     |   |

| Desktop                                                       | ^  |
|---------------------------------------------------------------|----|
| > 🐔 OneDrive                                                  |    |
| > 🤱 Teri Zepnick -X (tzepnick - MAINSTAY SALIRE LLC at Cisco) |    |
| 🗸 🛄 This PC                                                   |    |
| > Desktop                                                     |    |
| > 🖹 Documents                                                 |    |
| 📀 🖶 Downloads                                                 |    |
| > 👌 Music                                                     |    |
| > E Pictures                                                  |    |
| > 📑 Videos                                                    |    |
| V 🎬 Windows (C:)                                              |    |
| > boot                                                        |    |
| > 📙 Intel                                                     | ~  |
|                                                               |    |
| Folder: System32                                              |    |
| Make New Felder                                               | -  |
| Make New Polder OK Cance                                      | 21 |

步骤4.要仔细检查目录是否包含所有必需文件,可以单击TFTP服**务器上**的"显示目录"。

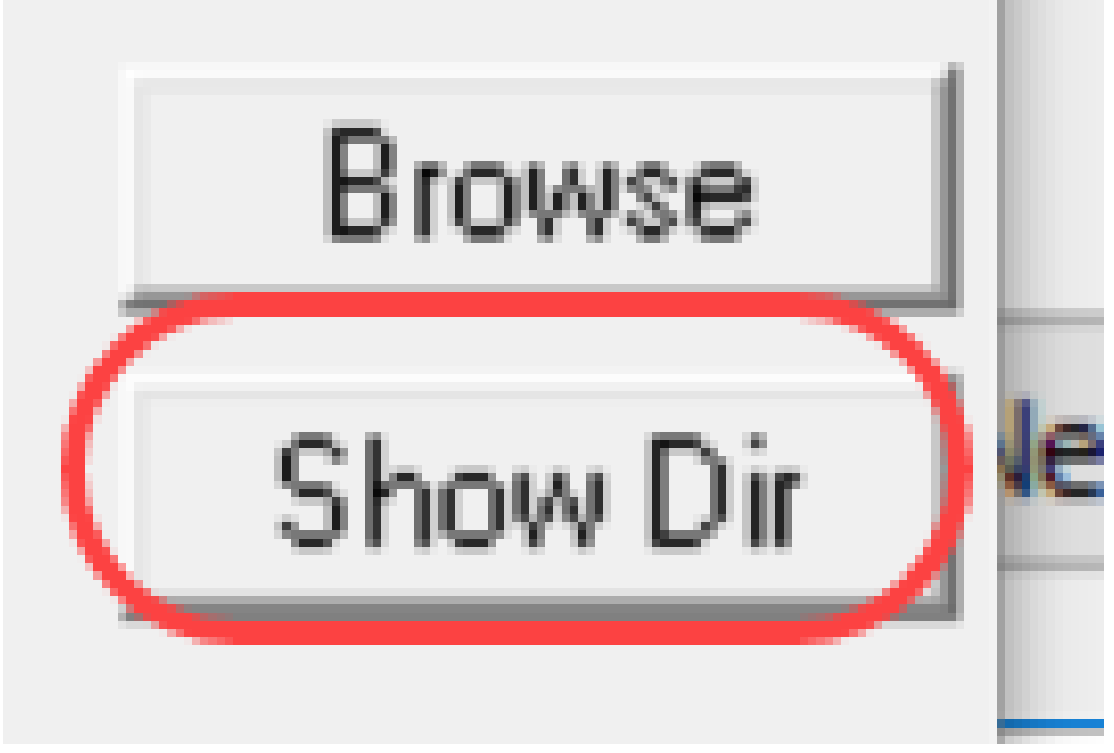

步骤5.滚动浏览映像,确保这些映像都位于TFTP目录中。

| Current Directory                                                                                                    | C.\Users\arenil\Desktop\voice\                                                                                                    | dowr 👻 Browse                                                                                                    | 0   |
|----------------------------------------------------------------------------------------------------|----------------------------------------------------------------------------------------------------|----------------------------------------------------------------------------------------------------|-----|
| Serv 🍖 Titpd64:<br>Titp<br>pe<br>Cmterm-78:<br>cmterm-884<br>cmterm-884<br>cmterm-884<br>cmterm-884<br>cmterm-884<br>cmterm-884<br>cmterm-884<br>cmterm-884 | directory<br>x 11-2-1MPP-335dev.k3.cop.sgn<br>x 11-2-1MPP-335dev.k3.cop.sgn<br>5_65.11-2-1MPP-335_DEV.zip<br>5_65.11-2-1MPP-335_DEV.zip<br>5_65.11-2-1MPP-335_JFSDEV.zip<br>5_65.11-2-1MPP-335_REL_zip<br>5_65.11-2-1MPP-335_REL_zip.md<br>5_65.511-2-1MPP-335_REL_zip.md | × 0<br>5/15/2018 ∧<br>nd5.1xt !<br>5/15/2018<br>5/15/2018<br>5/15/2018<br>5/15/2018<br>5/15/2018<br>gn 5/15/2018 × | lir |
| Close                                                                                                    | Сору                                                                                                    | Explorer                                                                                                    | >   |
| About                                                                                                    | Settings                                                                                                    | Help                                                                                                    |     |

步骤6.现在您打开了TFTP服务器,并且已连接到交换机,请从交换机的导航窗格中选择以下选项。 **管理>文件管理>升级/备份固件/语言**。

**注意**:大多数设备都有类似的导航页面。

25

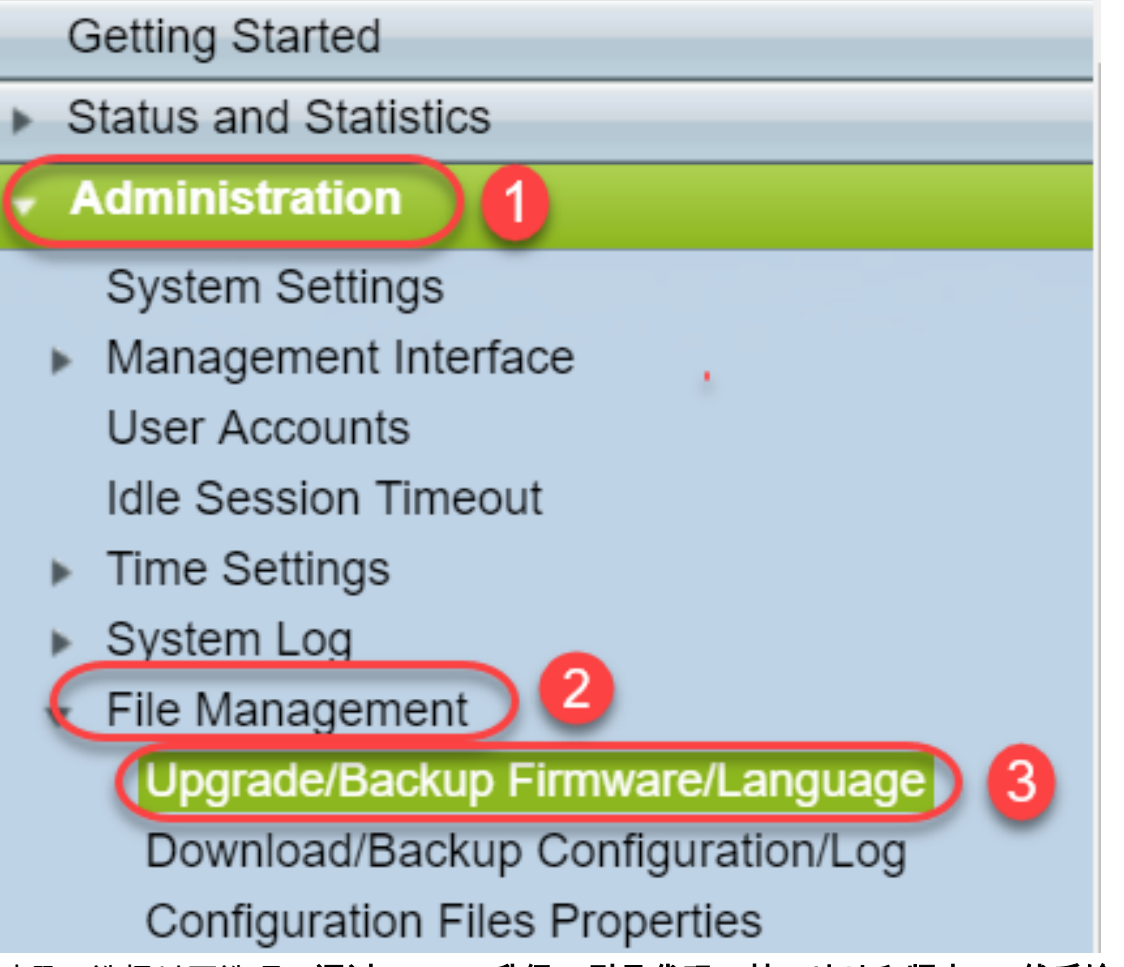

步骤7.选择以下选项:通过TFTP、升级、引导代码、按IP地址和版本4。然后输入TFTP服务器的 IP地址并键入需要升级的文件名。单击Apply以升级。

注意:启动文件中包含"boot"一词。

| Upgrade/Backup Firmwa        | are/Language                                       |
|------------------------------|----------------------------------------------------|
| Transfer Method:             | via TFTP 1<br>via HTTP/HTTPS<br>via SCP (Over SSH) |
| Save Action:                 | Upgrade 2<br>Backup                                |
| File Type:                   | Firmware Image<br>Boot Code<br>Language File       |
| TFTP Server Definition:      | 💿 By IP address 🔵 By name  4                       |
| IP Version:                  | Version 6 💽 Version 4                              |
| IPv6 Address Type:           | Link Local Global                                  |
| Link Local Interface:        | VLAN 1 V                                           |
| CTFTP Server IP Address/Name | :: (192.168.1.10) 6                                |
| Source File Name:            | (sx200_boot-13506.rfb) 7(20/160 Characters Used)   |

步骤8.文件升级后,您可能会收到一条消息以重新启动设备。单击Done,您的交换机可能会自动重新启动。

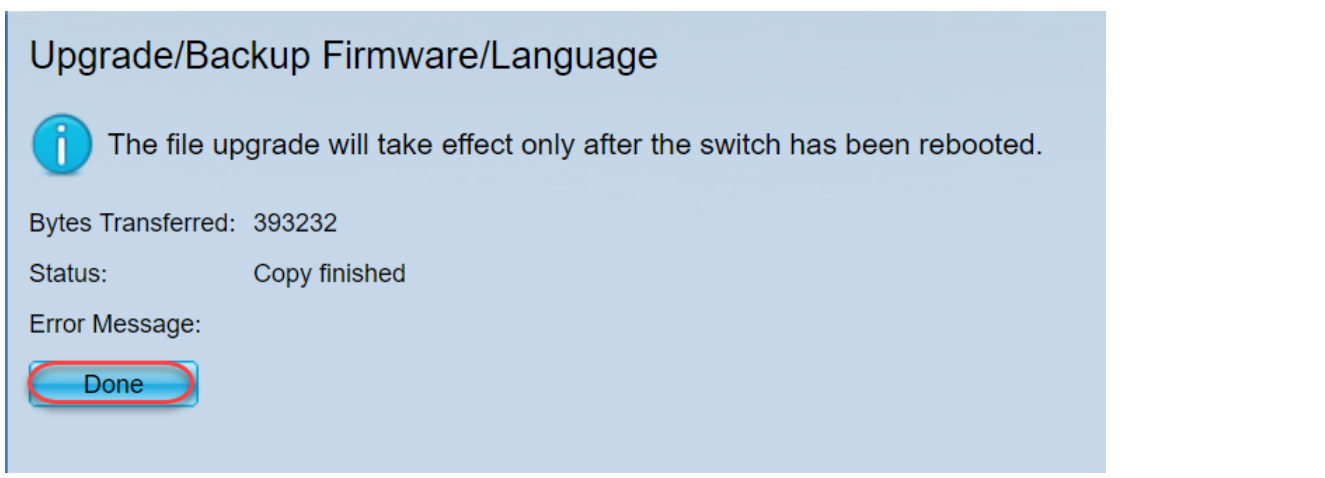

步骤9.如果交换机不自动重新启动,请导航至Administration > Reboot。然后交换机将重新启动以保 存文件升级。

| A | dministration                  |
|---|--------------------------------|
| : | System Settings                |
| • | Management Interface           |
|   | User Accounts                  |
|   | Idle Session Timeout           |
| • | Time Settings                  |
| • | System Log                     |
|   | File Management                |
|   | Upgrade/Backup Firmware/Langu  |
|   | Download/Backup Configuration/ |
|   | Configuration Files Properties |
|   | Copy/Save Configuration        |
|   | DHCP Auto Configuration/Image  |
|   | Reboot                         |

步骤10.选择"立即**"并**单击"重**新启动**"。

| Reboot                                                                                                    |
|----------------------------------------------------------------------------------------------------|
| To reboot the device, click the 'Reboot' button.                                                                                                    |
| Reboot:       Immediate         Date       Jan v       01 v       Time       00 v       00 v       HH:MM         In       00 v       Days       00 v       Hours       00 v       Minutes    |
| Restore to Factory Defaults                                                                                                    |
| Clear Startup Configuration File                                                                                                    |
| Reboot     Cancel Reboot       2                                                                                                    |
| 步骤11.您可能会收到类似的警告。Click <b>OK</b> .如果您有弹出窗口拦截器,则需要允许显示此弹出窗□<br>。                                                                                                    |
| Confirm Reboot - Google Chrome - 🗆 🗙                                                                                                    |
| ① 192.168.1.254/cs8f42c836/kubrick/confirmBox.html                                                                                                    |
| Loss contraction will be current session. Unsaved changes in the configuration will be lost. Do you want to continue?     OK Cancel     步骤12.设备重新启动后,您可以确认启动版本已升级。导航至 <b>状态和统计&gt;系统摘要</b> 。 |
| Boot Version: 1.3.5.06                                                                                                    |
| Boot MD5 Checksum: da8bcdbf2                                                                                                    |
| 此时,您需要通过HTTP升级固件版本,如"如何下载映像文 <u>件?"一节所述。</u> 您可以从该部分的步骤<br>7开始,因为您将使用之前下载的映像文件。                                                                                                    |
| 步骤13.完成后,您可以确认已安装最新的固件和启动版本。导航至"静 <b>态和统计"&gt;"系统摘要"</b> 。                                                                                                    |
| 您现在应该已成功更新到设备的最新固件。                                                                                                    |
| 可通过点击以下链接访问用于升级固件的配套文章。                                                                                                    |
| <u>在200/300系列托管交换机上通过HTTP/HTTPS升级固件</u>                                                                                                    |
| 通过TETP在200/300系列托管态拖机上升级因件                                                                                                    |
|                                                                                                    |